# FRANÇAIS

# DIGITAL PHOTO VIEWER (CADRE PHOTOS NUMÉRIQUE)

# Lisez cette notice

# SYSTÈME REQUIS: Windows 98 / 2000 / ME / XP / Vista

INSTALLATION:

- \*\*Important: Installez d'abord le software d'application avant de brancher l'appareil au PC.\*\* 1. Débranchez le câble USB du PC si celui-ci est branché.
- Débranchez le câble USB du PC si celui-ci est branché.
   Introduisez le CD et suivez les instructions qui s'affichent sur
- l'écran pour installer "Photo Viewer".
- Une fois le software d'application correctement installé, vous pourrez brancher le câble USB au PC.
- 4. Windows OS démarrera automatiquement le pilote.
- F. Mindows Odenarios automatiques de la programme. REMARQUE: Le software ne peut pas démarrer lorsque l'appareil est branché et lorsque la présentation de diapositives est en marche.

# DIGITAL PHOTO VIEWER (CADRE PHOTOS NUMÉRIQUE)

### Introduction

Ce cadre de photos numérique est un appareil autonome conçu pour transférer et emmagasiner les images d'un PC et les visionner. Grâce au software d'application, vous pourrez organiser, éditer, améliorer et télécharger l'image de votre PC sur cet appareil à l'aide du câble USB.

# Notices de sécurité importantes

#### REMARQUES:

- Deux heures sont nécessaires pour charger complètement cet appareil.
   Ne laissez pas l'appareil branché au câble USB de facon
- ininterrompue pendant plus de 12 heures, car il pourrait surchauffer.
- N'exposez pas l'appareil à l'eau ni à l'humidité.

 Ne retirez pas le couvercle. Il y a des composants à l'intérieur qui ne peuvent pas être réparés par l'utilisateur. Adressez-vous à des techniciens qualifiés pour les réparations.

USB à l'ordinateur

Câble USB

Mini Bon Photo Viewer

-4 🗖

- Eloignez l'appareil des sources de chaleur telles que les radiateurs ou les appareils chauffants.
- Cet appareil ne pourra être branché que sur une source d'alimentation citée sur ce mode d'emploi ou bien indiquée sur l'appareil.
- Ne placez pas d'objets sur l'appareil, ne versez pas de liquides dessus, ni à l'intérieur.
- L'utilisateur ne doit en aucun cas essayer de réparer lui-même l'appareil, à l'exception des réparations qui sont mentionnées dans ce mode d'emploi. Toutes les autres réparations doivent être effectuées par un personnel qualifié.

# Installation du Software / Hardware

### IMPORTANT: Le software devra être installé sur votre ordinateur avant de brancher pour la première fois l'appareil à celui-ci.

1. Introduisez le CD-ROM et démarrez le fichier **SETUP\_UT1.02.EXE**. Suivez les instructions affichées sur l'écran.

- L'application "Photo Viewer" s'installera sur votre ordinateur. Un accès direct s'affichera sur le bureau. NE DÉMARREZ PAS ENCORE LE SOFTWARE.
- Une fois le software installé, branchez l'appareil à l'ordinateur à l'aide du câble USB. Le pilote hardware s'installera automatiquement. Suivez les instructions affichées sur l'écran et confirmez l'installation affichée.
- Une fois l'installation du Hardware terminée, démarrez l'application Photo Viewer à partir de l'icône affichée sur votre bureau.
- REMARQUE: Si vous n'arrivez pas à faire démarrer le software ou bien à connecter le Photo Viewer, consultez la section "Problèmes et Solutions" de ce mode d'emploi.

# Chargement de la pile

La pile interne de l'appareil peut se charger à l'aide du câble USB si celui-ci est branché à un port USB (par exemple, un port USB de votre ordinateur) ou sur un hub. Le temps de recharge complète est de deux heures. Lorsque l'appareil est complètement chargé, il pourra fonctionner pendant 3 heures.

# Usage du software de "Photo Viewer"

#### 1. Connexion au PC

Utilisez le câble USB fourni. Branchez la grande extrémité sur votre ordinateur et la petite à l'appareil.

- 2. Démarrer le Software de Photo Viewer Cliquez deux fois sur l'icône du Photo Viewer sur votre bureau.
- 3. Visionner les photos emmagasinées sur Photo Viewer Pour visionner les photos: cliquez sur <sup>View Photos</sup> <sup>I</sup>.
- Pour effacer les photos: Criquez sur <u>verennous</u>
   Pour effacer les photos: Choisissez la photo et cliquez sur
   " Delete | " (Effacer).
- Pour effacer toutes les photos: Cliquez sur 
   Delete All
   (tout effacer).
- 4. Visionner les photos sur votre PC (Browse) Utilisez le Filemanager 
  pour visionner les photos sur votre PC. REMARQUE: L'appareil reconnaît les photos du format

JPG/BMP/TIF/GIF/PNG. 5. Choisir des photos et les transférer sur le panneau de collection

Image Preview area () affiche toutes les photos en petit format (JPG/BMP/TIF/GIF/PNG) qui se trouvent dans le dossier choisi.

La garantie n' estplus valable en casde dégâts provoqués parla corrosion,

#### à l'appareil. o Viewer Photo Viewer sur votre Images en Device Altres Cabecamenta and Settingtonnuldy Petan Images en Device Altres Cabecamenta and Settingtonnuldy Petan Images en Device

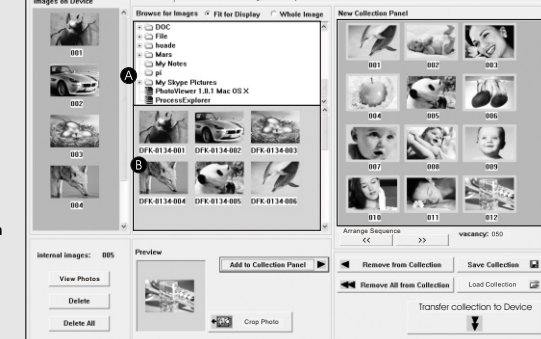

Choisissez la photo en petit format et cliquez sur " Crop Photo pour éditer l'image avant de la transférer (voir "Edition des images").

# 6. Organiser le panneau de collection d'images

- Pour effacer une photo: Choisissez la photo et cliquez sur
   " Remove from Collection | " (éliminer de la collection)
- Pour effacer toutes les photos: Cliquez sur " Remove All from Collection ]"
   (éliminer toute la collection)
- Pour changer l'ordre des photos: Choisissez la photo et cliquez sur
   "\_\_\_\_\_" pour aller en arrière et sur "\_\_\_\_" pour aller en avant.

# 7. Sauvegarder et restaurer le panneau de collection

- Pour sauvegarder les photos sur le panneau de collection de votre
   PC, cliquez sur " Save Collection ]
   " (Sauvegarder la collection)
- Pour télécharger le panneau de collection sauvegardé, cliquez sur
   Load Collection 2 (Télécharger la collection).

#### 8. Télécharger le panneau de collection sur le Photo Viewer numérique

Cliquez sur " (Transférer la collection sur l'appareil), pour télécharger toutes les photos du panneau de collection sur le Photo Viewer numérique.

#### Important!

Ne débranchez pas l'appareil avant de finaliser le processus de téléchargement et avant d'avoir quitté le programme Photo Viewer. Edition des images

## 1. Choisir une image pour l'éditer

Choisissez la photo que vous souhaitez éditer sur "Preview area". Cliquez sur "Crop Photo" (Couper la photo) pour éditer la photo choisie sur la fenêtre Pop-up.

# 2. Editer l'image

Sur la fenêtre Editer les images vous pouvez: Crop (Couper): Cliquez et faites

glisser les petits carrés (sur les coins des grands carrés) pour augmenter ou réduire la zone que vous souhaitez découper.

 Repositionnement: Cliquez et faites glisser vers le centre du grand carré pour faire changer la position de la partie découpée.

 Luminosité / Contraste: Cliquez et faites glisser les barres de déplacement vers la direction souhaitée

REMARQUE: Les images ayant plus de luminosité ou de contraste se verront mieux sur le petit écran de l'appareil.

200

Cancel Dane

Rotate (Tourner): Utilisez " " " " our faire tourner la photo dans le sens des aiguilles d'une montre ou bien à l'envers.

3. Cliquez sur "DONE" (terminé)

Consommation en fonctionnement 0 25W

de systèmes de collectesélective).

avez acheté le produit

Traitement des appareils électriques et électroniques

Européenne et aux autrespays européens disposant

en fin de vie(applicable dans les paysde l'Union

L'image éditée sera ajoutée au panneau de la collection.

# Utilisation des touches de fonction

#### 1. Moniteur 2. Power / Play & Pause

- 2. Power / Play & Pause 3. Image Précédente / Effacer Photos
- Image Précédente / Effacer Photos
   Image Suivante / Effacer toutes les Photos
- 4. Image Suivante / Effacer toutes les Photos 5. Connexion Mini-USB

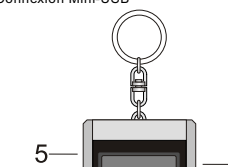

l' oxydation, fuite despiles ou autres liquides.

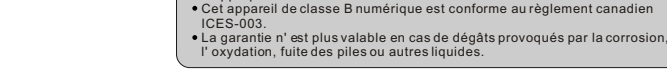

inapproprié

# Utiliser Photo Viewer

Photo Viewer numérique

CE sujette aux conditions suivantes

Mise en marche/arrêt de l'appareil (Power on/off)

Pour mettre en marche l'appareil, appuyez sans relâcher sur la touche MODE/ON/OFF jusqu'à ce que l'écran s'allume.

Pour éteindre l'appareil, il faut d'abord éteindre la présentation des diapositives. Ensuite, appuyez sur la touche MODE jusqu'à ce que l'écran s'éteine.

#### Visionnement manuel des photos

Une fois l'appareil branché, vous êtes sur le mode Browse ou sur le mode de visionnement Manuel.

• Cet appareil est conforme à la partie 15 du Règlement de la FFC et opération

(1)Cet appareil ne doit pas causer d'interférences nuisibles. (2) Cet appareil

doit supporter les interférences reçues, dont les interférences qui pourraient être causées par un fonctionnement

Appuyez sur la touche "▲" pour visionner la photo suivante et sur "▼" pour voir la dernière photo.

REMARQUE: En mode Browse, l'écran s'éteindra automatiquement si vous n'appuyez sur aucune touche pendant deux minutes.

# Présentation des diapositives

Appuyez sur la touche MODE pour changer du mode Browse au mode Présentation de diapositives. Sur l'écran le message "Auto Play On" s'affichera. Pour éteindre la présentation de diapositives, appuyez de nouveau sur la touche MODE et le message "Auto Play Off" s'affichera sur l'écran.

### Effacer une photo

Eteignez la présentation de diapositives, choisissez la photo que vous souhaitez effacer. Appuyez sans relâcher sur la touche UP jusqu'à ce que le message "DELETE" apparaisse sur l'écran. Ensuite, appuyez sur la touche **MODE** pour effacer.

#### Effacer toutes les photos

Eteignez la présentation de diapositives. Appuyez sans relâcher sur la touche DOWN jusqu'à ce que le message "DELETE ALL" apparaisse sur l'écran. Ensuite, appuyez sur la touche MODE pour effacer.

# Solutions de problèmes pendant l'installation

Si le message d'erreur "Device not connected" (appareil non branché), s'affiche pendant l'installation, suivez ces indications pour solutionner les problèmes:

- A. Problèmes avec le Software (Le Software Photo Viewer ne peut pas démarrer)
- "I. Introduisez de nouveau le CD d'installation, démarrez-le et choisissez "Remove" (retirer) ou "Uninstall" sur le menu d'installation.
- Remove" (retirer) ou "Uninstall" sur le menu d'installation.
   Débranchez le câble USB et l'appareil du PC et recommencez.
- 3. Une fois l'ordinateur démarré, recommencez l'installation et installez de nouveau le software.

- **REMARQUE:** Ne branchez pas lecâble USB tant que le software n'est pas installé.
- B. Problèmes avec le Hardware (L'appareil n'est pasreconnu)

   Lorsque Viewer estbranché à l'ordinateur à l'aide du câble USB, allez sur le Menu Démarrage/Panneaux de contrôle/Ajouter Hardware.
   Lorsqu'un dialogue s'affiche, cliquez sur l'option "Yes, I have already

3. Cherchez sur laliste d'appareils "Photo Viewer", cliquez sur NEXT et

l'option "Reinstall the software" (installer de nouveau lesoftware).

Ce symbole, apposé surle produit ou surson emballage, indique quece

à un point decollecte approprié pour le recyclage des équipements

négatives potentielles pour l'environnementet la santé humaine. Le

produit ne doit pasêtre traité avec lesdéchets ménagers. Il doitêtre remis

électriques et électroniques. Ens'assurant que ce produitest bien mis au

recyclage des matériaux aideraà conserver les ressources naturelles. Pour

toute information supplémentaire ausujet du recyclage dece produit, vous

Pour plus d'informations età propos de lagarantie, visitez : www.akai.eu

pouvez consulter votre municipalité, votre déchetterie ou lemagasin où vous

rebus de manière appropriée, vous aiderez à prévenir les conséquenses

le statut de l'appareils'affichera. Lorsque une icôned'alerte s'affiche

à côté de PhotoViewer, cliquez deuxfois sur cette icôneet choisissez

connected the hardware" (Oui, j'ai connecté le Hardware).

# DIGITAL PHOTO VIEWER (CADRE PHOTOS NUMÉRIQUE)

FRANCAIS

# Guide d'installation rapide

# SYSTÈME REQUIS:

# Mac OS 10.4

# INSTALLATION:

- \*\*Important: Installez d'abord le software d'application avant de brancher l'appareil au PC.\*\*
- 1. Débranchez le câble USB du PC si celui-ci est branché.
- Introduisez le CD et suivez les instructions qui s'affichent sur l'écran pour installer "Photo Viewer".
- Une fois le software d'application correctement installé, vous pourrez brancher le câble USB au PC.
- 4. Windows OS démarrera automatiquement le pilote.
- 5. Démarrez "Photo Viewer" et profitez du programme. REMARQUE: Le software ne peut pas démarrer lorsque l'appareil est branché et lorsque la présentation

de diapositives est en marche.

# DIGITAL PHOTO VIEWER (CADRE PHOTOS NUMÉRIQUE)

# Introduction

Ce cadre de photos numérique est un appareil autonome conçu pour transférer et emmagasiner les images d'un PC et les visionner. Grâce au software d'application vous pourrez organiser, éditer, améliorer et télécharger l'image de votre PC sur cet appareil à l'aide du câble USB.

# Notices de sécurité importantes

# REMARQUES:

- Deux heures sont nécessaires pour charger complètement cet appareil.
- Ne laissez pas l'appareil branché au câble USB de façon ininterrompue pendant plus de 12 heures, car il pourrait surchauffer.
- N'exposez pas l'appareil à l'eau ni à l'humidité.
- Ne retirez pas le couvercle. Il y a des composants à l'intérieur qui ne peuvent pas être réparés par l'utilisateur. Adressez-vous à des techniciens qualifiés pour les réparations.

- Eloignez l'appareil des sources de chaleur telles que les radiateurs ou les appareils chauffants.
- Cet appareil ne pourra être branché que sur une source d'alimentation citée sur ce mode d'emploi ou bien indiquée sur l'appareil.
- Ne placez pas d'objets sur l'appareil, ne versez pas de liquides dessus, ni à l'intérieur.
- L'utilisateur ne doit en aucun cas essayer de réparer lui-même l'appareil, à l'exception des réparations qui sont mentionnées dans ce mode d'emploi. Toutes les autres réparations doivent être effectuées par un personnel qualifié.

# Installation du Software / Hardware

#### IMPORTANT: Le software devra être installé sur votre ordinateur avant de brancher pour la première fois l'appareil à celui-ci.

1. Introduisez le CD-ROM et démarrez le fichier **Photo Viewer Mac OS.dmg**.. Suivez les instructions affichées sur l'écran.

2. L'application "Photo Viewer" s'installera sur votre ordinateur. Un accès direct s'affichera sur le bureau. NE DÉMARREZ PAS ENCORE LE SOFTWARE.

- Une fois le software installé, branchez l'appareil à l'ordinateur à l'aide du câble USB. Le pilote hardware s'installera automatiquement. Suivez les instructions affichées sur l'écran et confirmez l'installation affichée.
- Une fois l'installation du Hardware terminée, démarrez l'application Photo Viewer à partir de l'icône affichée sur votre bureau.
- REMARQUE: Si vous n'arrivez pas à faire démarrer le software ou bien à connecter le Photo Viewer, consultez la section "Problèmes et Solutions" de ce mode d'emploi.

# Chargement de la pile

La pile interne de l'appareil peut se charger à l'aide du câble USB si celui-ci est branché à un port USB (par exemple, un port USB de votre ordinateur) ou sur un hub. Le temps de recharge complète est de deux heures. Lorsque l'appareil est complètement chargé, il pourra fonctionner pendant 3 heures.

# Usage du software de "Photo Viewer"

### 1. Connexion au PC Utilisez le câble USB fourni. Branchez la grande extrémité

- sur votre ordinateur et la petite à l'appareil.
- Démarrer le Software de Photo Viewer Cliquez deux fois sur l'icône du Photo Viewer sur votre bureau.
- 3. Visionner les photos emmagasinées sur Photo Viewer
- Pour visionner les photos: cliquez sur "<u>View Photos</u>"
   Pour effacer les photos: Choisissez la photo et cliquez sur
- "Delete " (Effacer). Pour effacer toutes les photos: Cliquez sur "Delete All " (tout effacer).
- 4. Visionner les photos sur votre PC (Browse) Utilisez le Filemanager (a) pour visionner les photos sur votre PC.
- REMARQUE: L'appareil reconnaît les photos du format JPG/BMP/TIF/GIF/PNG. 5. Choisir des photos et les transférer sur le panneau de collection
- b. Choisir des photos et les transterer sur le panneau de collector Image Preview area (a) affiche toutes les photos en petit format (JPG/BMP/TIF/GIF/PNG) qui se trouvent sur dans le dossier choisi
- Choisissez la photo en petit format et cliquez sur
   (Add to Collection Panel) " (ajouter au panneau de
- collection) pour transférer l'image "as is".

# USB à l'ordinateur Mini Bon Photo Viewer Câble USB

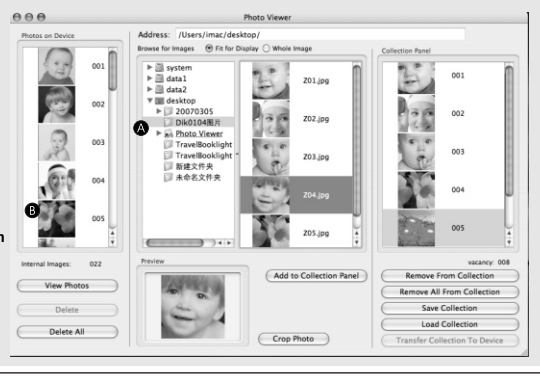

 Choisissez la photo en petit format et cliquez sur " Crop Photo ) pour éditer l'image avant de la transférer (voir "Edition des images").

# 6. Organiser le panneau de collection d'images

Pour effacer une photo: Choisissez la photo et cliquez sur
 "
 Remove From Collection
 " (éliminer de la collection)

### 7. Sauvegarder et restaurer le panneau de collection

Pour sauvegarder les photos sur le panneau de collection de votre PC, cliquez

- sur "Save Collection" (Sauvegarder la collection)
- Pour télécharger le panneau de collection sauvegardé, cliquez sur
   Load Collection " (Télécharger la collection).

## 8. Télécharger le panneau de collection sur le Photo Viewer numérique

Cliquez sur " Transfer Collection To Device " (Transférer la collection sur l'appareil), pour télécharger toutes les photos du panneau de collection sur le Photo Viewer numérique.

## Important!

Ne débranchez pas l'appareil avant de finaliser le processus de téléchargement et avant d'avoir quitté le programme Photo Viewer

# Edition des images

### 1. Choisir une image pour l'éditer

Choisissez la photo que vous souhaitez éditer sur "Preview area". Cliquez sur "Crop Photo" (Couper la photo) pour éditer la photo choisie sur la fenêtre Pop-up.

## 2. Editer l'image

Sur la fenêtre Editer les images vous pouvez:
Crop (Couper): Cliquez et faites glisser les petits carrés (sur les coins des grands carrés) pour augmenter ou réduire la zone que vous souhaitez découper.

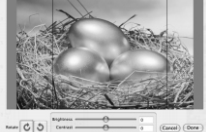

Repositionnement: Cliquez et faites
 glisser vers le centre du grand carré
 pour faire changer la position de la
 partie découpée.

- Luminosité / Contraste: Cliquez et faites glisser les barres de déplacement vers la direction souhaitée
- REMARQUE: Les images ayant plus de luminosité ou de contraste se verront mieux sur le petit écran de l'appareil.
- Rotate (Tourner): Utilisez " ( ) " pour faire tourner la photo dans le sens des aiguilles d'une montre ou bien à l'envers.
- 3. Cliquez sur "DONE" (terminé)

pas installé.

Consommation en fonctionnement 0.25W

de systèmes de collectesélective).

avez acheté le produit

en fin de vie(applicable dans les paysde l'Union

Traitement des appareilsélectriques et électroniques

Européenne et aux autrespays européens disposant

L'image éditée sera ajoutée au panneau de la collection.

REMARQUE: Ne branchez pas lecâble USB tant quele software n'est

sur le Menu Démarrage/Panneaux de contrôle/Ajouter Hardware.

2. Lorsqu'un dialogue s'affiche, cliquez sur l'option "Yes, I have already

3. Cherchez sur laliste d'appareils "Photo Viewer", cliquez sur NEXT et

l'option "Reinstall the software" (installer de nouveau lesoftware).

Ce symbole, apposé surle produit ou surson emballage, indique quece

à un point decollecte approprié pour lerecyclage des équipements

négatives potentielles pour l'environnementet la santé humaine.Le

produit ne doit pasêtre traité avec lesdéchets ménagers. Il doitêtre remis

électriques et électroniques. Ens'assurant que ce produitest bien mis au

recyclage des matériaux aideraà conserver les ressourcesnaturelles. Pour

toute information supplémentaire ausujet du recyclage dece produit, vous

Pour plus d'informations età propos de lagarantie, visitez : www.akai.eu

pouvez consulter votre municipalité, votre déchetterie ou lemagasin où vous

rebus de manière appropriée, vous aiderez à prévenirles conséquenses

le statut de l'appareils'affichera. Lorsque une icôned'alerte s'affiche

à côté de PhotoViewer, cliquez deuxfois sur cette icôneet choisissez

B. Problèmes avec le Hardware (L'appareil n'est pasreconnu)
 1. Lorsque Viewer estbranché à l'ordinateur àl'aide du câble USB, allez

connected the hardware" (Oui, j'ai connecté le Hardware).

# Utilisation des touches de fonction

# 1. Moniteur

- 2. Power / Play & Pause 3. Image Précédente / Effacer Photos
- Image Precedente / Effacer Photos
   Image Suivante / Effacer toutes les Photos
- 5. Connexion Mini-USB

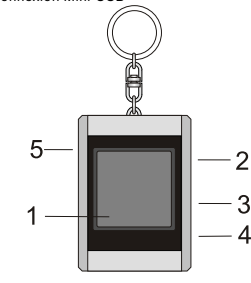

# La garantie n' estplus valable en casde dégâts provoqués parla corrosion, l' oxydation, fuite despiles ou autres liquides.

#### Photo Viewer numérique • Cet appareil est conforme à la partie 15 du Règlement de la FFC et opération CE sujette aux conditions suivantes: (1)Cet appareil ne doit pas causer d'interférences nuisibles. (2) Cet appareil doit supporter les interférences reçues,

- dont les interférences qui pourraient être causées par un fonctionnement inapproprié.
- Cet appareil de classe B numérique est conforme au règlement canadien ICES-003.
- La garantie n' est plus valable en cas de dégâts provoqués par la corrosion, l' oxydation, fuite des piles ou autres liquides.

# Utiliser Photo Viewer

Mise en marche/arrêt de l'appareil (Power on/off)

Pour mettre en marche l'appareil, appuyez sans relâcher sur la touche MODE/ON/OFF jusqu'à ce que l'écran s'allume.

Pour éteindre l'appareil, il faut d'abord éteindre la présentation des diapositives. Ensuite, appuyez sur la touche MODE jusqu'à ce que l'écran

#### s'éteigne. Visionnement manuel des photos

Une fois l'appareil branché, vous êtes sur le mode Browse ou sur le mode de visionnement Manuel.

Appuyez sur la touche "▲" pour visionner la photo suivante et sur "▼" pour voir la dernière photo.

REMARQUE: En mode Browse, l'écran s'éteindra automatiquement si vous n'appuyez sur aucune touche pendant deux minutes.

# Présentation des diapositives

Appuyez sur la touche MODE pour changer du mode Browse au mode Présentation de diapositives. Sur l'écran le message "Auto Play On" s'affichera. Pour éteindre la présentation de diapositives, appuyez de nouveau sur la touche MODE et le message "Auto Play Off" s'affichera sur l'écran.

# Effacer une photo

démarrer)

Eteignez la présentation de diapositives, choisissez la photo que vous souhaitez effacer. Appuyez sans relâcher sur la touche UP jusqu'à ce que le message "DELETE" apparaisse sur l'écran. Ensuite, appuyez sur la touche **MODE** pour effacer.

#### Effacer toutes les photos

de nouveau le software.

Eteignez la présentation de diapositives. Appuyez sans relâcher sur la touche DOWN jusqu'à ce que le message "DELETE ALL" apparaisse sur l'écran. Ensuite, appuyez sur la touche MODE pour effacer.

# Solutions de problèmes pendant l'installation

Si le message d'erreur "Device not connected" (appareil non branché), s'affiche pendant l'installation, suivez ces indications pour solutionner les problèmes: A. Problèmes avec le Software (Le Software Photo Viewer ne peut pas

1. Introduisez de nouveau le CD d'installation, démarrez-le et choisissez

3. Une fois l'ordinateur démarré, recommencez l'installation et installez

"Remove" (retirer) ou "Uninstall" sur le menu d'installation.

2. Débranchez le câble USB et l'appareil du PC et recommencez.